## mensagem de erro: PC-0082 A licença de uso expirou a 2 dias. O prazo de regularização esta finalizando em xx dias. Entre em contato com a PC Sistemas.

🥝 Esta documentação aplica-se apenas à versão 23 do WinThor, a qual a PC Sistemas oferece suporte. Para atualizar o WinThor clique aqui. 🚫

Ao acessar determinada rotina do Winthor e se deparar com a mensagem abaixo, realize os seguintes procedimentos:

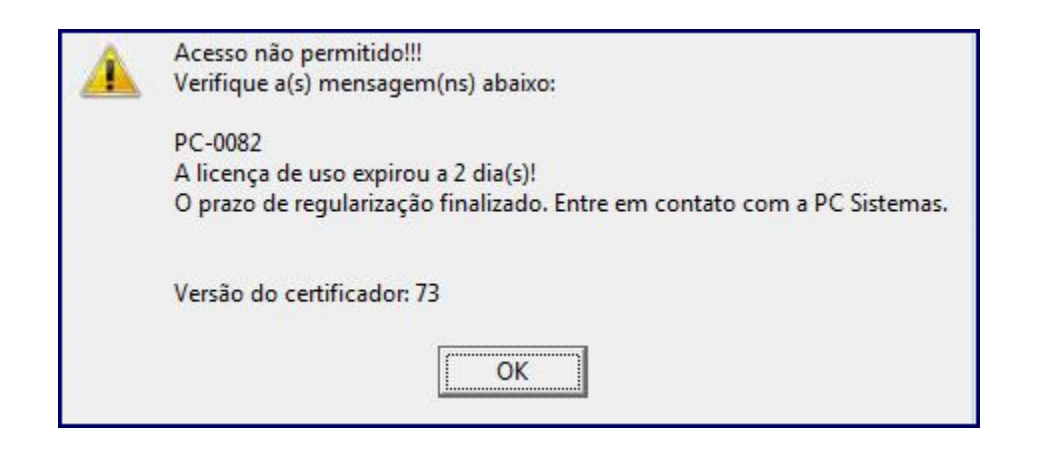

1) Acesse a máquina onde o servidor de nota fiscal eletrônica 3.1 está instalado;

2) Acesse o browser com o seguinte link: http://servicos.pcinformatica.com.br/instaladorautenticador ;

3) Execute o Download;

| Autenticador                                                                                                    |                         |  |  |
|----------------------------------------------------------------------------------------------------|-------------------------|--|--|
| Versão dos serviços de autenticação:<br>Compatibilidade com WinThor                                                                                                    | 2.4.0<br>23 ou superior |  |  |
| Observações:                                                                                                    |                         |  |  |
| <ul> <li>Necessários privilégios administrativos durante a instalação.</li> <li>Para mais informação, acesse o Autenticador no TDN</li> <li>Você ter acesso a última versão do DocFiscal e mais informações sobre a sua instalação, acesse Instalador NF-e 3.10</li> </ul> |                         |  |  |
| Atualização / Reparo da instalação                                                                                                    |                         |  |  |
| Download                                                                                                    |                         |  |  |
|                                                                                                    |                         |  |  |
|                                                                                                    |                         |  |  |
|                                                                                                    |                         |  |  |
|                                                                                                    |                         |  |  |
|                                                                                                    |                         |  |  |
|                                                                                                    |                         |  |  |

4) Execute a atualização pcserver.exe;

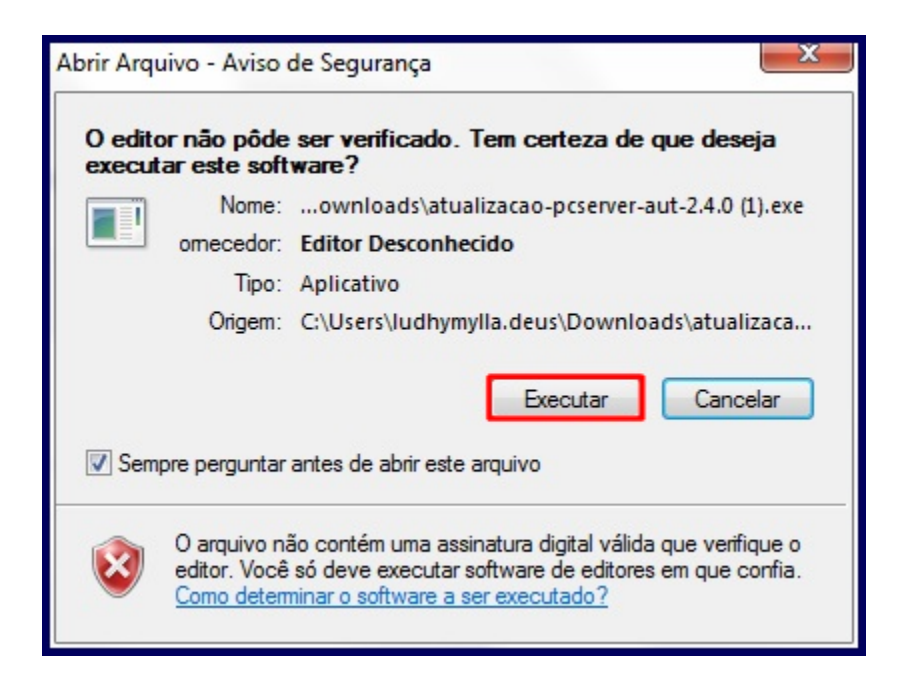

5) Pressione Avançar;

| 🔂 Atualização do PC PC Server e Autenticador Versão 2.4.0 - Programa 😐 😐 🗪 |                                                                                                    |  |
|----------------------------------------------------------------------------|----------------------------------------------------------------------------------------------------|--|
|                                                                            | Bem vindo ao assistente de<br>instalação do PC PC Server e<br>Autenticador                                                                                                    |  |
|                                                                            | Versão 2.4.0.                                                                                                    |  |
|                                                                            | Esse assistente atualiza e/ou repara a versao instalada do PC<br>Server e Autenticador da PC .<br>Atenção! Durante o processo não será possível processar<br>nenhum documento fiscal ou autenticar a licença do WinThor.<br>Clique em Avançar para continuar, ou em Cancelar para sair<br>do Programa de Instalação. |  |
|                                                                            |                                                                                                    |  |
|                                                                            | Avançar > Cancelar                                                                                                    |  |

6) Clique Instalar;

| 🔂 Atualização do PC PC Server e Autenticador Versão 2.4.0 - Programa 💷 😐 🗮 🏹                                                                                            |
|----------------------------------------------------------------------------------------------------|
| Pronto para Instalar<br>O Programa de Instalação está pronto para começar a instalação de Atualização<br>do PC PC Server e Autenticador Versão 2.4.0 no seu computador. |
| Clique em Instalar para iniciar a instalação.                                                                                                    |
| < Voltar Instalar Cancelar                                                                                                    |

| 🔂 Atualização do PC PC Server e Autenticador Versão 2.4.0 - Programa 📼                                                    |  |
|----------------------------------------------------------------------------------------------------|--|
| Parando o Servidor<br>Os serviços de NF-e e autenticação ficarão indisponíveis por alguns instantes.<br>Por favor aguarde |  |
| Parando o serviço PCServer                                                                                                |  |
|                                                                                                    |  |
|                                                                                                    |  |
|                                                                                                    |  |
|                                                                                                    |  |
|                                                                                                    |  |
|                                                                                                    |  |
|                                                                                                    |  |

7) Pressione Concluir;

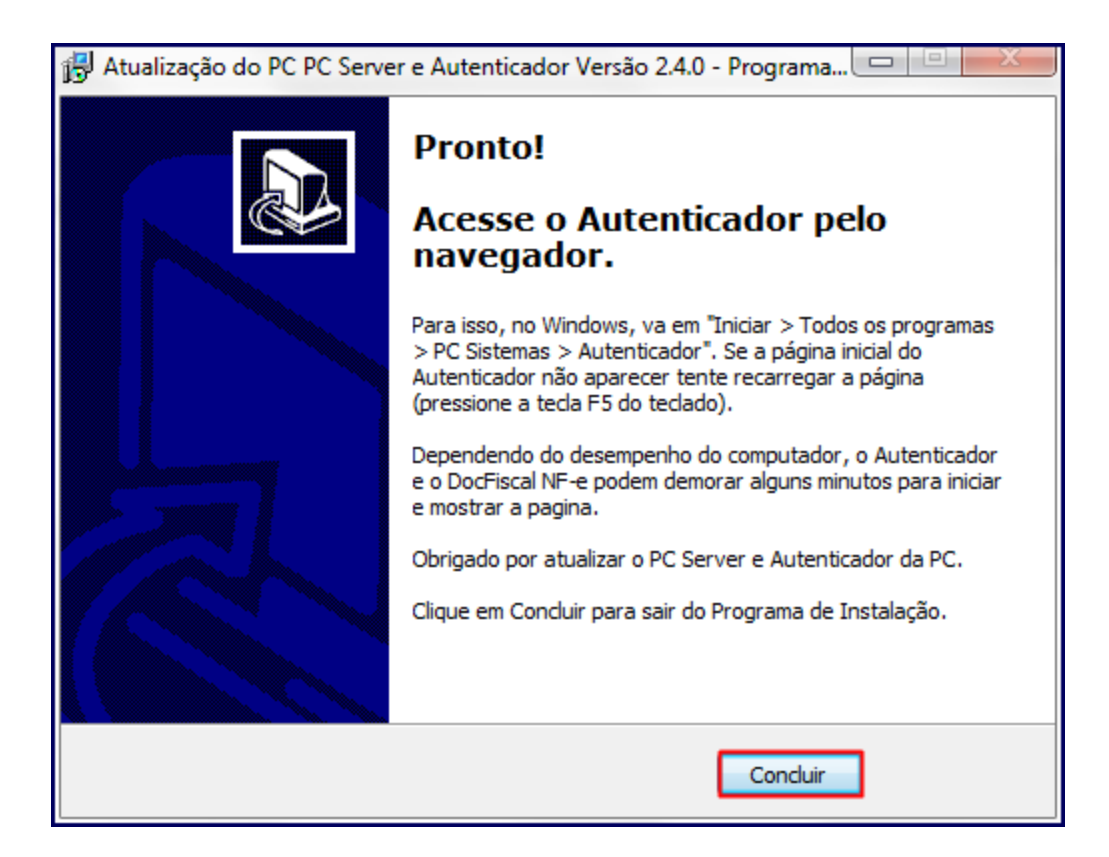

8) Acesse o browser com o link http://localhost:8888/autenticador e pressione Autenticação Manual;

9) Clique Executar atualização manual;

**Observação**: após finalização da atualização manual, acesse novamente a rotina.